## 西武ジュニアスクール

## 購入履歴の確認

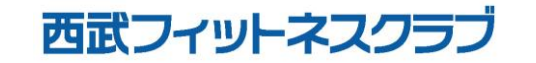

REC202404

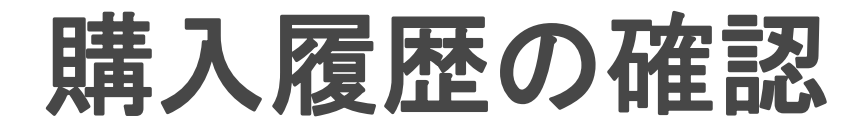

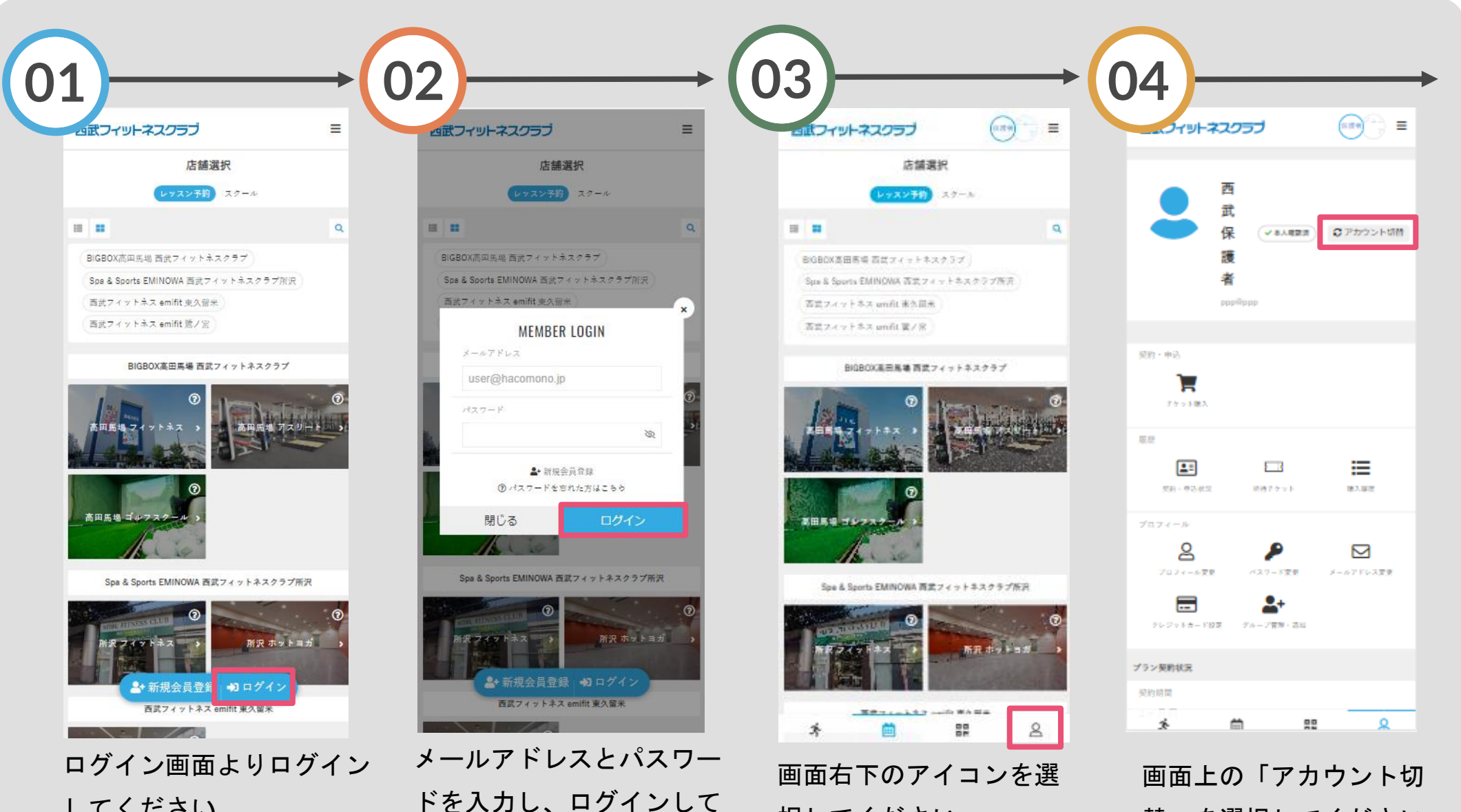

択してください。

してください。

ください。

替」を選択してください。

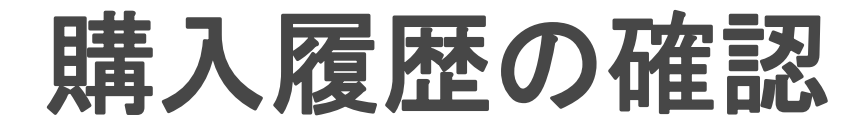

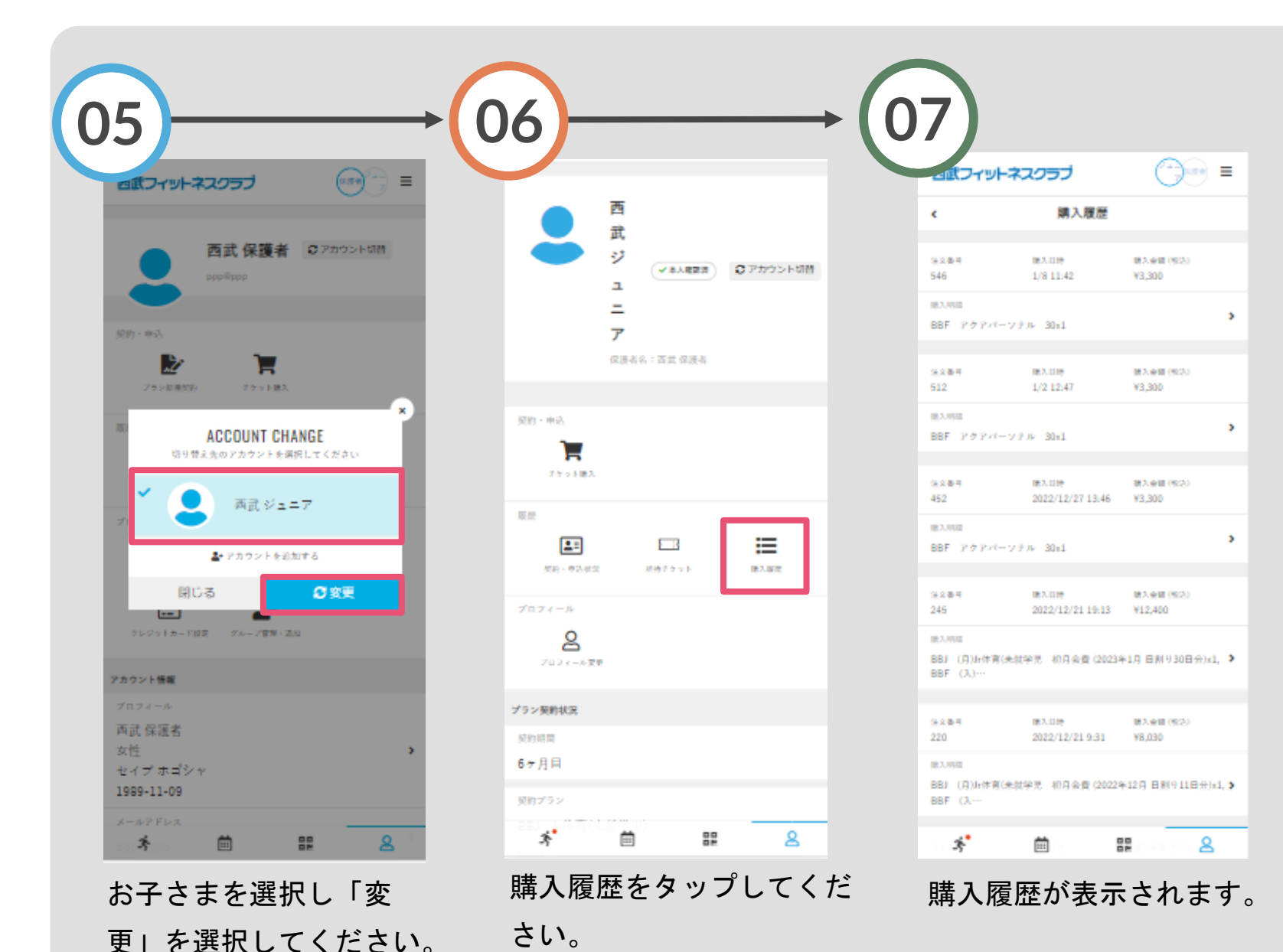